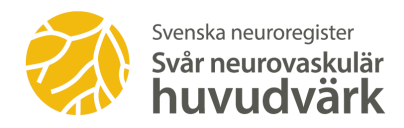

# Beskrivning hur du som patient rapporterar i PER

# Kortversion

## Steg 1

Logga in i PER enligt de instruktioner du har fått.

#### Steg 2

Börja med att klicka på länken rubriken "Min profil" på vänster sida om du inte har gjort det tidigare och "Redigera mina symtom".

|                                                                                        | review-neuro-trv-tr-e7jyp7.reviewapps.carmona.se                | Ċ | 000+       |
|----------------------------------------------------------------------------------------|-----------------------------------------------------------------|---|------------|
| Svenska<br>neuroregister                                                               |                                                                 | 1 | O Logga ut |
| HENY<br>Startsida<br>Mina registerdata<br>Mina registreringar<br>Skapa ny registrering | Mobiltelefon:<br>E-post:<br>Areta proti<br>Redigera.mina.symtom |   |            |
| Min profil                                                                             | · · /                                                           |   | Skriv ut   |

## Steg 3

Här svarar du bland annat på frågor om dina besvär. Försök att svara på så många frågor som möjligt. Glöm inte att Spara för varje fråga

Du kan gå in på denna sida vid ett senare tillfälle för att ändra eller komplettera tidigare uppgifter.

| Mina symtom                                                         |                | 3  |
|---------------------------------------------------------------------|----------------|----|
| Totalt antal huvudvärksanfall                                       |                |    |
| Ange hur många anfall du haft allt som allt av denna huvudvärkstyp? | Minst 20       | ۵  |
| Var sitter smärtan?                                                 |                |    |
| Sida av huvudet/ansiktet *                                          | Endast vänster | \$ |
| Bakom eller i ögat                                                  |                |    |
| Ovanför ögat                                                        |                |    |
| Pannan                                                              |                |    |
| Tinningen                                                           |                |    |
| Överkäken                                                           |                |    |
| Underkäken                                                          |                |    |
| Örat                                                                |                |    |
| Nacken                                                              |                |    |
| Bakhuvudet                                                          |                |    |
| I hela huvudet                                                      |                |    |

#### Steg 4

Nu kan du börja fylla i självskattningsformulären eller registrera dina huvudvärksepisoder. För att göra det klickar du först på "Skapa ny registrering" och därefter väljer du lämpligt formulär, helst allihop så kommer frågorna i en följd. Välj Attackregistrering för anfallsregistrering.